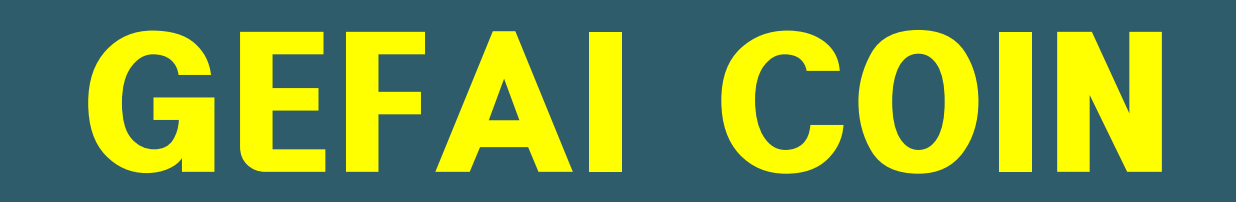

# 如何注册成为会员

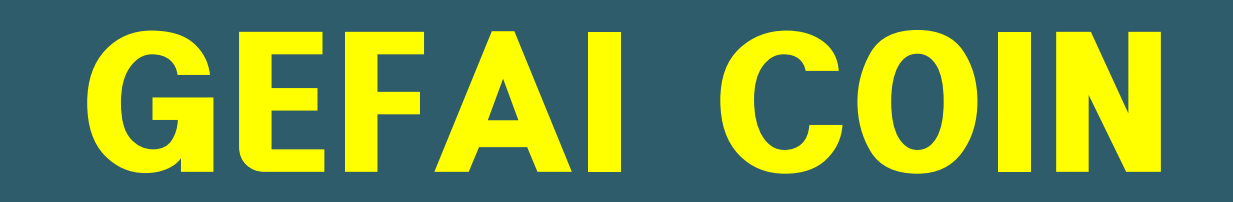

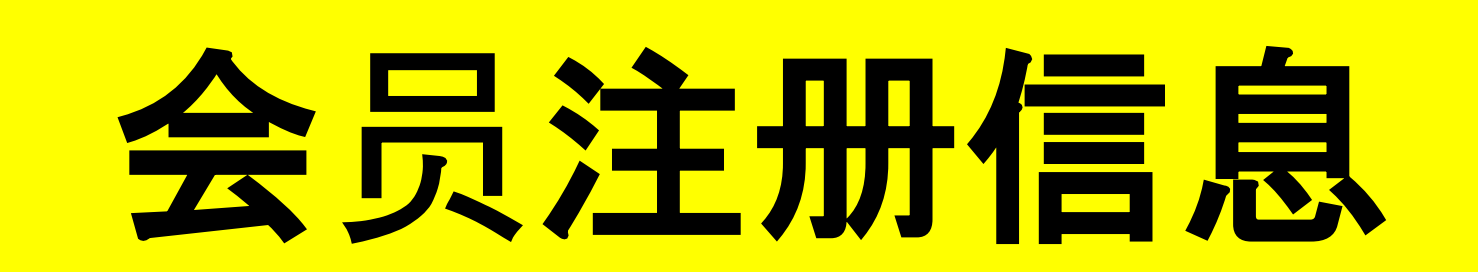

# 如何从登录屏幕注册

|     | UserName F000000        |         |
|-----|-------------------------|---------|
|     | Password                |         |
|     | LOG                     | IN      |
|     | Sign Up Forgot your pas | ssword? |
| A A |                         |         |
|     |                         |         |
|     | the second second       |         |

在"我的页面"登录画面上,点击"Sign Up"。
 登录页面:https://my.gefai.info/eg/login.php

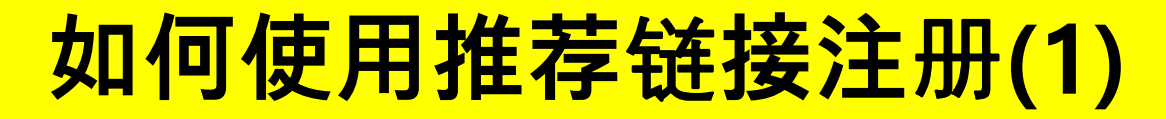

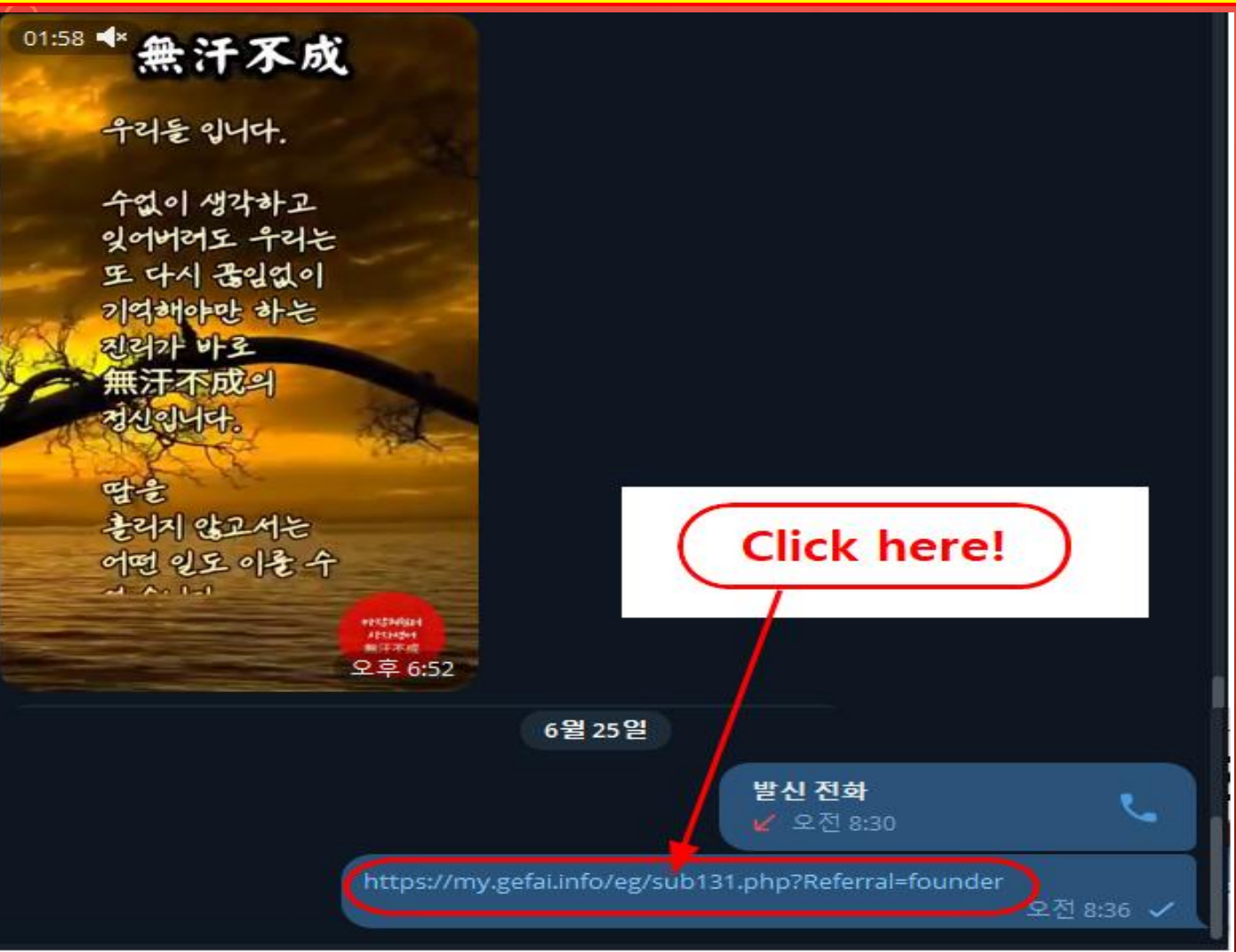

# 点击熟人通过 KakioTalk 或 Telegram 等 SNS 提供的 推荐链接。

# 如何使用推荐链接注册(2)

| Sign Up            |                                            |                  | LOGIN                  |  |  |  |
|--------------------|--------------------------------------------|------------------|------------------------|--|--|--|
| User Name(ID)      | User Name(ID) is automatically generated 1 | Full Name        | 2                      |  |  |  |
| Password           | 3 More than 6 characters                   | Confirm password | More than 6 characters |  |  |  |
| Email              | (4) CHECK (4)                              | HP               | 5                      |  |  |  |
| Country            | UNITED STATES 6                            | Branch Code      | Choose Center 🗸        |  |  |  |
| Referral User Name | founder SEARCH 7                           |                  |                        |  |  |  |
| CONFIRM 8          |                                            |                  |                        |  |  |  |

#### ① "USER NAME(ID)"是自动分配的。

#### ② 输入"FULL NAME"。

#### ③ 输入"PASSWORD"。

④ 输入"E\_Mail"并单击"CHECK"按钮。 在弹出窗口中检查可用性并关闭弹出窗口。

# 如何使用推荐链接注册(3)

| Sign Up            |                                            |                  | LOGIN                  |  |  |  |
|--------------------|--------------------------------------------|------------------|------------------------|--|--|--|
| User Name(ID)      | User Name(ID) is automatically generated 1 | Full Name        | 2                      |  |  |  |
| Password           | 3 More than 6 characters                   | Confirm password | More than 6 characters |  |  |  |
| Email              | <b>4</b> СНЕСК <b>4</b>                    | HP               | 5                      |  |  |  |
| Country            | UNITED STATES 6                            | Branch Code      | Choose Center 🗸        |  |  |  |
| Referral User Name | founder SEARCH 7                           | 1                |                        |  |  |  |
| CONFIRM 8          |                                            |                  |                        |  |  |  |

#### ⑤ 输入您的手机 (HP) 号码。

⑥ 选择您的国家。

⑦ 单击"SEARCH",然后在弹出窗口中单击并确认推荐人。

⑧ 仔细检查所有条目并单击"CONFIRM"按钮。

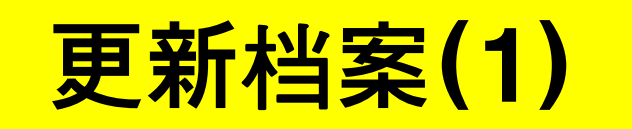

| GEFAI_COIN           |                                                                                                    |                              |              | Go to Site     | MYPAGELogOut        |
|----------------------|----------------------------------------------------------------------------------------------------|------------------------------|--------------|----------------|---------------------|
| founder              |                                                                                                    |                              |              |                | 2024-06-24 19:36:33 |
| Personal Information | Member informa                                                                                                    | tion modification            |              |                |                     |
| Profile              | User Name                                                                                                    | founder                      | Full Name    | Company        |                     |
| Update Profile       |                                                                                                    |                              |              |                |                     |
| Sign Up              | New password                                                                                                    | More than 6 characters       | password     | More than 6 ct | naracters           |
| ▼ Genealogy          | Email                                                                                                    | 3165founding@gmail.com CHECK | HP           | ,              |                     |
| Referral Genealogy   |                                                                                                    |                              |              |                |                     |
| ▼ Buy Points         | Twitter ID Link                                                                                                    |                              | Telegram ID  | (2)            |                     |
| BTC Deposit          | BTC address                                                                                                    | 3                            |              |                |                     |
| USDT Deposit         |                                                                                                    |                              |              |                |                     |
| ETH Deposit          | TRX address                                                                                                    | <b>(4)</b>                   |              |                |                     |
| TRX Deposit          |                                                                                                    |                              |              |                |                     |
| ▼ Gefai_Coin         | ETH address                                                                                                    | (5)                          |              |                |                     |
| Dashboard            | USDT address                                                                                                    | 6                            |              |                |                     |
| Buy GEFAI Coin       |                                                                                                    |                              |              |                |                     |
| History of orders    | GEFAI address                                                                                                    | $\bigcirc$ V                 |              |                |                     |
| ▼ Staking GEFAI_Coin | Querra la constante de la constante de la constant |                              |              |                |                     |
| Staking Status       | Country                                                                                                    |                              | $\checkmark$ |                |                     |
| ▼ Withdrawal         |                                                                                                    | MODIFY                       | PROFILE 8    |                |                     |
| Transfer of point    |                                                                                                    |                              |              |                |                     |

对于AIR\_DROP(空投):①Twitter ID, ②Telegram ID, ⑦GEFAI 地址必须更新。

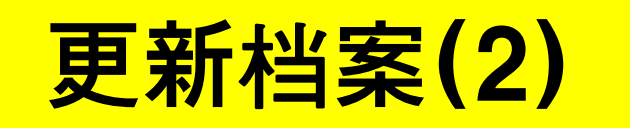

#### Go to Site MYPAGELogOut GEFAI\_COIN founder 2024-06-24 19:36:33 Member information modification Personal Information Profile Full Name User Name founder Company Update Profile Confirm New More than 6 characters New password More than 6 characters Sign Up password Genealogy 3165founding@gmail.com CHECK Email HP ---Referral Genealogy 1 2 Twitter ID Link Telegram ID Buy Points BTC Deposit 3 BTC address USDT Deposit 4 ETH Deposit TRX address TRX Deposit 5 ETH address ▼ Gefai\_Coin 6 Dashboard USDT address Buy GEFAI Coin (7) History of orders GEFAI address Staking GEFAI\_Coin UNITED STATES Country ~ Staking Status MODIFY PROFILE (8) Withdrawal Transfer of point

购买积分:您必须更新您要汇出的加密货币的地址(在③BTC,④TRX,⑤ETH,⑥U SDT 中选择)。

# 更新档案(3)

#### Go to Site MYPAGELogOut GEFAI\_COIN founder 2024-06-24 19:36:33 Member information modification Personal Information Profile User Name Full Name founder Company Update Profile Confirm New New password More than 6 characters More than 6 characters Sign Up password Genealogy CHECK 3165founding@gmail.com Email HP ---Referral Genealogy 1 2 Twitter ID Link Telegram ID Buy Points 3 BTC Deposit BTC address USDT Deposit 7 4 ETH Deposit TRX address TRX Deposit (5) ETH address ▼ Gefai\_Coin Dashboard 6 USDT address Buy GEFAI Coin $\bigcirc$ History of orders GEFAI address Staking GEFAI\_Coin UNITED STATES Country ~ Staking Status MODIFY PROFILE (8) Withdrawal Transfer of point

#### 要获得津贴: ④您必须更新您的TRX(Tron)地址。

# GEFAI COIN

# STAKING

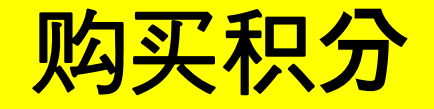

# 为了进行 GEFAI 质押,您必须购买积分, 然后用这些积分购买 GEFAI\_COIN。 <u>https://my.gefai.info</u>

② 要成为 365Founding 俱乐部会员, 您必须购买积分并使用这些积分 购买内容(365founding System = Get Rich Solution)。 <u>https://my.365login.biz/</u>

# ※ 购买积分有两种方式:①向公司购买积分,②向推荐人购买积分。

| 购买积分( | <b>BTC)</b> |
|-------|-------------|
|-------|-------------|

| GEFAI_COIN<br>founder  |                                                                | ① 检查会员的BTC地址。如果没            |
|------------------------|----------------------------------------------------------------|-----------------------------|
| ▼ Personal Information | BTC Deposit(Booking Transfer to BTC)                           | 有,请更新配置文件。                  |
| Profile                | User BTC Adderess : 1                                          |                             |
| Update Profile         | 61,440.00\$/1BTC Points equivalent basis (real-time changes)   | の 輪入你亜购工的和分                 |
| Sign Up                | Input BTC 2 500000 Bonus Point F BTC transfer amo              |                             |
| Genealogy              |                                                                | 1.000 积分 = 1 美元             |
| Referral Genealogy     | 国家 法国                                                          |                             |
| Buy Points             |                                                                |                             |
| BTC Deposit            |                                                                | ⑤ 准久守时台场的PTC                |
| USDT Deposit           | send as a company BTC address:                                 | ③准宙矢町元狭町日に。                 |
| ETH Deposit            |                                                                |                             |
| TRX Deposit            |                                                                |                             |
| ▼ Gefai_Coin           | bc1qaujawg4awiyny6wna67nwuxvqqnqsn9f3263f5(4)                  |                             |
| Dashboard              |                                                                | ④ 汇 就 至 公 可 的 BIC 账 尸 。     |
| Buy GEFAI Coin         | BOOKING TRANSPER TO BIC                                        |                             |
| History of orders      |                                                                |                             |
| ▼ Staking GEFAI_Coin   | 2024-04-01 ~ 2024-06-25 SEARCH                                 | ⑤ 点击"Booking transfer to BT |
| Staking Status         | No Payment Date BTC Input Points equivalent basis Bonus Points |                             |
| ▼ Withdrawal           |                                                                | C"按钮。                       |
| Transfer of point      |                                                                |                             |
| GEFAI withdrawal       |                                                                |                             |
| TRX withdrawal         | _                                                              |                             |
| LogOut                 |                                                                |                             |

| 购买积分( | USDT) |
|-------|-------|
|-------|-------|

#### ① 查看会员的USDT地址。如果 **GEFAI COIN** founder 没有,请更新配置文件。 USDT Deposit(Booking Transfer to USDT) Personal Information Profile User USDT(TRC) Adderess : (1)Update Profile ② 输入您要购买的积分。 1.00\$/1USDT Points equivalent basis (real-time changes) Input USDT: 2 500000 Sign Up Bonus Point 🕨 USDT transfer amount: 500 (3) USDT Genealogy 1,000 积分 = 1 美元 Referral Genealogy Buy Points ③ 准备实时兑换的USDT。 BTC Deposit send as a company USDT(TRC) USDT Deposit address: ETH Deposit TRX Deposit TYbzpT8abwnx3ViCTbsaFu9BaQ5MJdGTWT(4) ▼ Gefai\_Coin ④ 汇款至公司USDT账户。 Dashboard BOOKING TRANSFER TO USDT (5) Buy GEFAI Coin History of orders 2024-04-01 2024-06-25 ⑤ 点击"Booking transfer to U SEARCH Staking GEFAI\_Coin Bonus Point No Payment Date USDT Input Points equivalent basis Staking Status SDT"按钮。 Withdrawal Transfer of point GEFAI withdrawal TRX withdrawal

LogOut

| 购买积分 | (ETH) |
|------|-------|
|------|-------|

| GEFAI_COIN<br>founder<br>Personal Information<br>Profile             | ETH Deposit(Booking Transfer to ETH)                                                                                                    | ① 检查会员的ETH地址。如果没<br>有 , 请更新配置文件。     |
|----------------------------------------------------------------------|----------------------------------------------------------------------------------------------------|--------------------------------------|
| Update Profile<br>Sign Up<br>▼ Genealogy<br>Referral Genealogy       | User ETH address :<br>3,391.57\$/1ETH Points equivalent basis (real-time changes)<br>Input ETH 2 500000 Bonus Point ► ETH transfer amo (3).147424399 ETH | ②                                    |
| ▼ Buy Points BTC Deposit USDT Deposit ETH Deposit                    | send as a company ETH address:                                                                                                    | ③ 准备实时兑换的ETH。                        |
| TRX Deposit                                                          | 0xaa22d3caB4E6De376E687165e677d67c40492E76                                                                                                    | ④ 汇 <b>款至公司的 ETH</b> 账户。             |
| History of orders    Staking GEFAI_Coin  Staking Status   Withdrawal | 2024-04-01       ~ 2024-06-25       SEARCH         No       Payment Date       ETH Input       Points equivalent basis       Bonus Point                 | ⑤ 点击"Booking transfer to ET<br>H"按钮。 |
| Transfer of point<br>GEFAI withdrawal<br>TRX withdrawal<br>LogOut    |                                                                                                    |                                      |

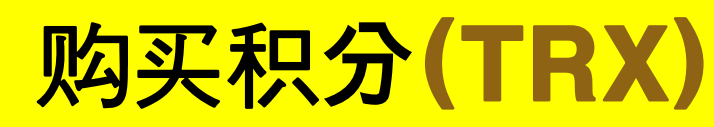

| GEFAI_COIN           |                                                               | ① 查看会员的TRX地址。如果没              |  |
|----------------------|---------------------------------------------------------------|-------------------------------|--|
| Personal Information | TRX Deposit(Booking Transfer to TRX)                          | 有,请更新配置文件。                    |  |
| Profile              | User TRX Adderess : 1                                         |                               |  |
| Update Profile       | 0.12010\$/1TRX Points equivalent basis (real-time changes)    | の 输入您要购买的积分                   |  |
|                      | Input TRX 2 185000 Bonus Point FTRX transfer amo              |                               |  |
| ▼ Genealogy          |                                                               | ┃ 1.000 积分 = 1 美元             |  |
| Referral Genealogy   | 同業務領国                                                         |                               |  |
| Buy Points           |                                                               |                               |  |
| BTC Deposit          |                                                               | ③ 准各实时柱 L h h TRY             |  |
| USDT Deposit         | send as a company TRX address:                                |                               |  |
| ETH Deposit          |                                                               |                               |  |
| TRX Deposit          |                                                               |                               |  |
| ▼ Gefai_Coin         |                                                               | ○ 汇款云公司的 TDV № 凸              |  |
| Dashboard            | BOOKING TRANSFER TO TRX                                       |                               |  |
| Buy GEFAI Coin       |                                                               |                               |  |
| History of orders    | 2024 04 04                                                    |                               |  |
| Staking GEFAI_Coin   | 2024-04-01 ~ 2024-06-25 SEARCH                                | (5) 点击"Booking transfer to TR |  |
| Staking Status       | No Payment Date TRX Input Points equivalent basis Bonus Point | <u> </u>                      |  |
| ▼ Withdrawal         |                                                               | 入 按钮。                         |  |
| Transfer of point    | -                                                             |                               |  |
| GEFAI withdrawal     |                                                               |                               |  |
| TRX withdrawal       |                                                               |                               |  |
| LogOut               |                                                               |                               |  |

# 检查您的积分

| CEEAL COIN           |               |                        |                   |                                      |                         |                      |                          |                        |                          |                 |
|----------------------|---------------|------------------------|-------------------|--------------------------------------|-------------------------|----------------------|--------------------------|------------------------|--------------------------|-----------------|
| GEFAI_COIN           |               |                        |                   |                                      | 365founding Club        |                      |                          |                        |                          |                 |
| founder              |               |                        |                   |                                      | founder                 |                      |                          |                        |                          |                 |
| Personal Information | Buy GEFAI_C   | oin                    |                   |                                      | Personal Information    | Order & Up           | grade                    |                        |                          |                 |
| Profile              | User Name     | founder (founder) Comp | pany`s <b>0\$</b> |                                      | Profile                 | User Name            | () <b>S</b> E            | ARCH                   |                          |                 |
| Update Profile       | Date          | 2024-06-25             |                   | Available Point Cash Point:50,000.00 | ▼ Genealogy             | Data                 | 2024.06.25               |                        | Available Baint Banus Ba |                 |
| Sign Up              | Buy GEFAI     | Cash Point: 0 =        |                   |                                      | Peferral Cancelony      | Date                 | 2024-00-25               |                        | Available Point Bonus Po | 110.228,500.00  |
| ▼ Genealogy          | 1,000P=1GEFAI | GEFAI Coin: 0          |                   |                                      | Referral Genealogy      |                      | Membership               | amount                 | PV                       | Qt              |
| Referral Genealogy   |               |                        |                   |                                      | Membership Record       | Select<br>Membership |                          |                        |                          | Total           |
| ▼ Buy Points         | 추천인           | company                |                   |                                      | Order & Upgrade         |                      | PV / Select Membership   |                        |                          |                 |
| BTC Deposit          | + +101        |                        |                   |                                      | order & opgrade         | Points to be paid    | Bonus Point: 0           | =                      |                          |                 |
| USDT Deposit         | 주선인 ID        | company                |                   |                                      | History of orders       |                      |                          |                        |                          |                 |
| ETH Deposit          |               |                        |                   | ENTER                                | Your Sales record       |                      | Once the "365founding    | system (content)" pur  | chase is complete, the   | e sale cannot k |
| TRX Deposit          |               |                        |                   |                                      | Buy Points              | Memo                 | Please familiarize yours | eif with the above and | i confirm your registra  | tion revenue.   |
| ▼ Gefai_Coin         |               |                        |                   |                                      | BTC Deposit             |                      |                          |                        |                          |                 |
| Dashboard            |               |                        | <                 |                                      | USDT Deposit            |                      |                          | /                      |                          |                 |
| Buy GEFAI Coin       |               | ———( Check here!       |                   |                                      | ETH Deposit             | Referral U           | ser Name                 |                        |                          |                 |
| History of orders    | •             |                        |                   |                                      | TRX Deposit             | Referral F           | ull Name                 |                        |                          |                 |
| ▼ Staking GEFAI_Coin |               |                        |                   |                                      | ▼ Buy Card              |                      |                          | $ \longrightarrow $    | ENTER                    |                 |
| Staking Status       |               |                        |                   |                                      | Apply for card Purchase | 1                    | ( Check                  | (here!)                |                          |                 |
| ▼ Withdrawal         |               |                        |                   |                                      | ▼ Bonus details         |                      |                          |                        |                          |                 |
| Transfer of point    |               |                        |                   |                                      | Bonus by code           |                      |                          |                        |                          |                 |
| GEFAI withdrawal     |               |                        |                   |                                      | Transfer of point       |                      |                          |                        |                          |                 |
| TRX withdrawal       |               |                        |                   |                                      | TRX withdrawal          |                      |                          |                        |                          |                 |
| LogOut               |               |                        |                   |                                      | LogOut                  |                      |                          |                        |                          |                 |

#### ① 确认您购买的[积分]已累积为可用积分。

# 1. 购买GEFAI\_Coin

| founder                                  |               |                         |               |                                   |
|------------------------------------------|---------------|-------------------------|---------------|-----------------------------------|
| <ul> <li>Personal Information</li> </ul> | Buy GEFAI_C   | pin                     |               |                                   |
| Profile                                  | User Name     | founder (founder)       | Company's 0\$ |                                   |
| Update Profile                           | Date          | 2024-06-25              |               | Available Point 1 ash Point:550,0 |
| Sign Up                                  | Buy GEFAI     | Cash Point: 500,000 (2) | = 500,000     |                                   |
| ▼ Genealogy                              | 1,000P=1GEFAI | GEFAI Coin: 500         |               |                                   |
| Referral Genealogy                       |               | •                       |               |                                   |
| ▼ Buy Points                             | 추천인           | company                 |               |                                   |
| BTC Deposit                              |               |                         |               |                                   |
| USDT Deposit                             | 추천인 ID        | company                 |               |                                   |
| ETH Deposit                              |               |                         |               | ENTER 4                           |
| TRX Deposit                              |               |                         |               |                                   |
| ▼ Gefai_Coin                             |               |                         |               |                                   |
| Dashboard                                |               |                         |               |                                   |
| Buy GEFAI Coin                           |               |                         |               |                                   |
| History of orders                        |               |                         |               |                                   |
| ▼ Staking GEFAI_Coin                     |               |                         |               |                                   |
| Staking Status                           |               |                         |               |                                   |
| ▼ Withdrawal                             |               |                         |               |                                   |
| Transfer of point                        |               |                         |               |                                   |

① 检查可用积分。

② 输入您要购买的积分。 1,000 积分 = 1 GEFAI = 1 美元

③ 确认您要购买的GEFAI数量。 (500 GEFAI 或以上可用)

④ 单击"ENTER"按钮。

LogOut

GEFAI withdrawal

|                                                                   | 2. 申请"STAKING"                                                                                                    |                                             |
|-------------------------------------------------------------------|----------------------------------------------------------------------------------------------------|---------------------------------------------|
| GEFAI_COIN<br>founder  Personal Information  Reafile              | Dashboard                                                                                                    | ① 点击"Dashboard"菜单,查看您刚刚<br>购买的GEFAI数量。      |
| Update Profile Sign Up Genealogy Referral Genealogy               | Date     2024-06-25     Available Point     Cash Point:50,000.00     Registration Point: 160.00       GEFAI Status     0     GEFAI                                                     | ② 查看您拥有的GEFAI总量。                            |
| ▼ Buy Points<br>BTC Deposit<br>USDT Deposit<br>ETH Deposit        | AirDrop Referral<br>Bouns     0     Person     GEFAI       GEFAI Purchase     500.0000     1     GEFAI       GEFAI Total     550.0000     2     GEFAI                                  | ③ 输入您想要申请"质押"的GEFAI金额。<br>(500 GEFAI 或以上可用) |
| TRX Deposit                                                       | Staking Total     160.0000     5     GEFAI       Return to points     GEFAI     Point     Apply for Point Return       Apply for Staking     500     3     GEFAI     Apply for Staking | ④ 点击"Apply for Staking"按钮。                  |
| History of orders                                                 | List                                                                                                    | ⑤ 查看"Staking"总量。                            |
| Transfer of point<br>GEFAI withdrawal<br>TRX withdrawal<br>LogOut |                                                                                                    |                                             |

| 3.                   | 检查 STAKING 状态                                                        |                                  |
|----------------------|----------------------------------------------------------------------|----------------------------------|
| GEFAI_COIN           |                                                                      | ① 占土"Staking Status"苏诒   检本注     |
| founder              |                                                                      | 山 点山 Staking Status 未半, 位旦 咱     |
| Personal Information | Staking Status                                                       | <b>下的质押金额。</b>                   |
| Profile              | The minimum limit withdraw processing:100GEFAI                       |                                  |
| Update Profile       | Staking GEFAI Coin: 0.00 (5)                                         | ◎ 检本"C+alcod" 台号                 |
| Sign Up              | Output GEFAI Coin: 6                                                 | ② <u>松</u> 旦 Slakeu 态里。          |
| Genealogy            | password: (7)                                                        |                                  |
| Referral Genealogy   | APPLY FOR STAKED GEFAL WITHDRAWAL (8)                                | ③ 每周五派发股息。                       |
| Buy Points           | The staked "GEEAL Coin" can be unstaking after 4 months have elapsed |                                  |
| BTC Deposit          | The staked GEPAI_Com can be unstaking after 4 months have elapsed.   | ④ 台计 (Staking + Stakingingrout)  |
| USDT Deposit         | List                                                                 | ④ 志时 (Staking + Stakinginerest)  |
| ETH Deposit          | • Search term : 2024-04-01 ~ 2024-06-29 Search                       |                                  |
| ▼ Gefai_Coin         | No date of Type GEFAI Balance Staking Balance                        | ⑤ 显示可提现数量                        |
| Dashboard            | 2 2024-06-29 Stakinginterest 0.00 0.00 3 22.50 4 522.50              |                                  |
| Buy GEFAI Coin       | 1 2024-06-27 Staking 0.00 0.00 1 500.00 2 500.00                     | │ ⑥ 输人所需的提款金额(全部或部分) │           |
| History of orders    | 1                                                                    |                                  |
| Staking GEFAI_Coin   |                                                                      |                                  |
| Staking Status       |                                                                      | ⑦ 制入省吗                           |
| ▼ Withdrawal         |                                                                      |                                  |
| Transfer of point    |                                                                      | ⑦ 占击"Apply for staked GEFAI with |
| GEFAI withdrawal     |                                                                      |                                  |
| TRX withdrawal       | _                                                                    | drawal                           |
| LogOut               |                                                                      |                                  |

# MEMBERSHIP

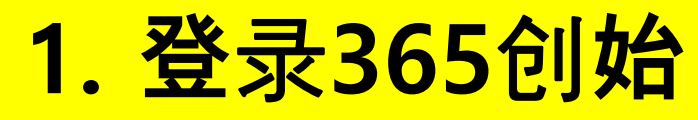

25 my.365login.biz/eg/login.php

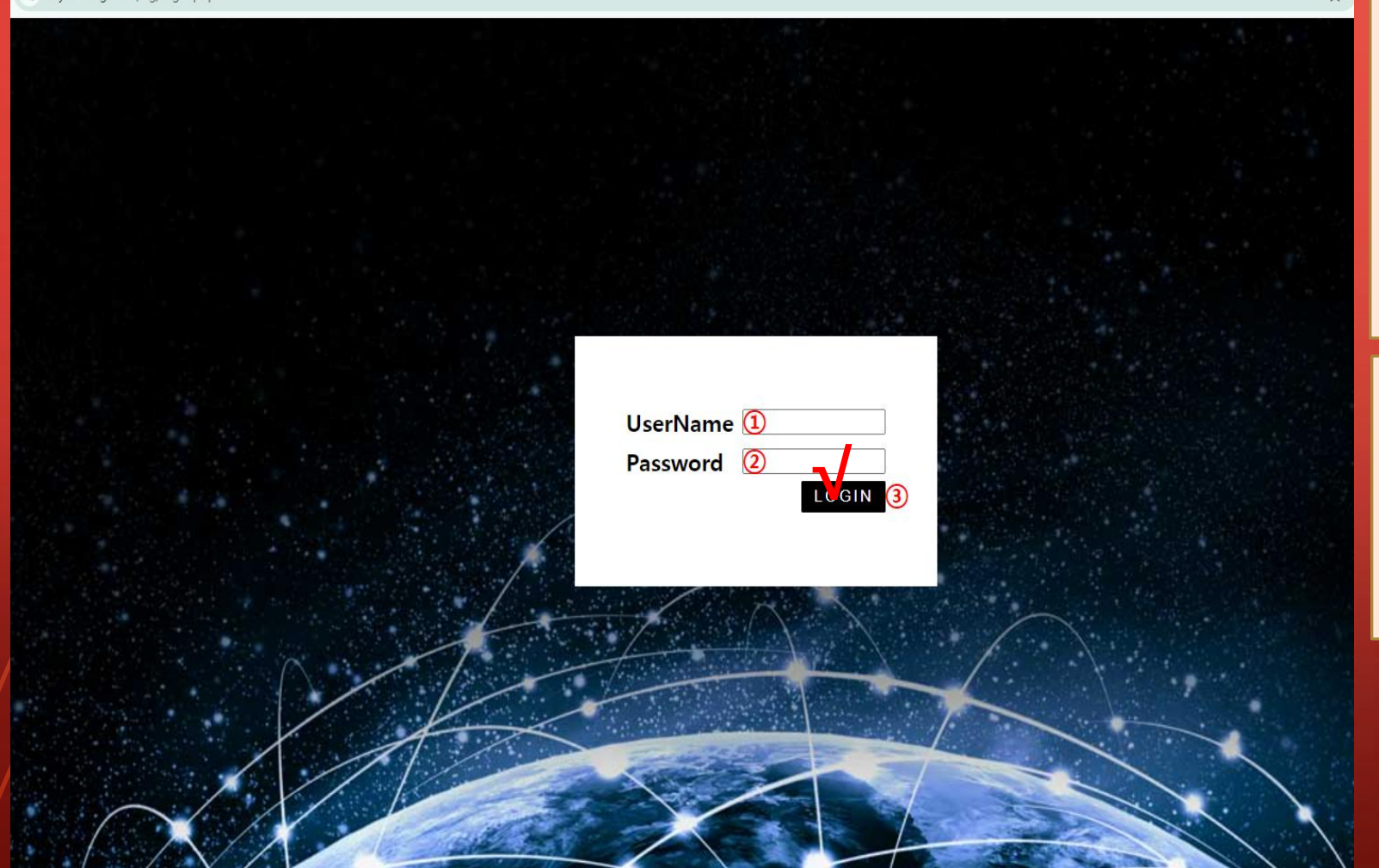

使用GEFAI\_COIN网站上创建的 "ID"和"PassWord"登录"365Fo unding Club"。(身份证共享) https://my.365login.biz

ID,
 输入"PassWord"后,
 单击"Login"按钮。

| 购买积分 | (BTC) |
|------|-------|
|------|-------|

| GEFAI_COIN                     |                                                                  | ① 检查会员的BTC地址。如果没有,请             |  |  |  |  |
|--------------------------------|------------------------------------------------------------------|---------------------------------|--|--|--|--|
| Personal Information           | BTC Deposit(Booking Transfer to BTC)                             | 更新配置文件。                         |  |  |  |  |
| Profile                        | User BTC Adderess : (1)                                          |                                 |  |  |  |  |
| Jpdate Profile                 | 61 1/0 00\$/1BTC Points equivalent basis (real time changes)     |                                 |  |  |  |  |
| ign Up                         | Input BTC 500000 Bonus Point  BTC transfer amount 0.08138099 BTC | ② 输入芯安购头的积力。                    |  |  |  |  |
| Genealogy                      |                                                                  | 会员资格需要 185 000 积分。 185 000      |  |  |  |  |
| Referral Genealogy             |                                                                  |                                 |  |  |  |  |
| <b>V</b> Buy Points            |                                                                  | 积分 = 185 美元                     |  |  |  |  |
| BTC Deposit                    |                                                                  |                                 |  |  |  |  |
| JSDT Deposit                   | send as a company BTC address:                                   |                                 |  |  |  |  |
| TH Deposit                     |                                                                  | ③ 准备实时兑换的BTC。                   |  |  |  |  |
| RX Deposit                     |                                                                  |                                 |  |  |  |  |
| V Gefai_Coin                   | bc1qa0jawg4awiyny6wna6/nwuxvqqnqsn9i526515(4)                    |                                 |  |  |  |  |
| Dashboard                      |                                                                  |                                 |  |  |  |  |
| Buy GEFAI Coin                 | BOOKING TRANSFER TO BTC (5)                                      | ④ 汇款至公司的 BTC 账户。                |  |  |  |  |
| listory of orders              |                                                                  |                                 |  |  |  |  |
| Staking GEFAI_Coin             | 2024-04-01 ~ 2024-06-25 SEARCH                                   |                                 |  |  |  |  |
| Staking Status                 | No Payment Date BTC Input Points equivalent basis Bonus Points   |                                 |  |  |  |  |
| <ul> <li>Withdrawal</li> </ul> |                                                                  | ⑤ 占击"Booking transfer to BTC"按钮 |  |  |  |  |
| ransfer of point               |                                                                  |                                 |  |  |  |  |
| GEFAI withdrawal               |                                                                  |                                 |  |  |  |  |
| RX withdrawal                  | _                                                                |                                 |  |  |  |  |
| .ogOut                         |                                                                  |                                 |  |  |  |  |

|                                                                            | 购买积分(USDT)                                                                                                    |                                                           |
|----------------------------------------------------------------------------|----------------------------------------------------------------------------------------------------|-----------------------------------------------------------|
| GEFAI_COIN<br>founder   Personal Information  Profile                      | USDT Deposit(Booking Transfer to USDT)                                                                                                    | ① 查看会员的USDT地址。如果没有,<br>请更新配置文件。                           |
| Update Profile<br>Sign Up<br><b>Genealogy</b><br>Referral Genealogy        | User USDI(IRC) Adderess :       1.00\$/1USDT       Points equivalent basis (real-time changes)         Input USDT:       2.500000       Bonus Point ► USDT transfer amount:       500 (3)         USDT:       2.500000       Bonus Point ► USDT transfer amount:       500 (3)       USDT | ② 输入您要购买的积分。<br>会员资格需要 185,000 积分。 185,000<br>和分 - 185 美元 |
| Buy Points BTC Deposit USDT Deposit ETH Deposit TRX Deposit                | send as a company USDT(TRC)<br>address:                                                                                                    | ③ 准备实时兑换的USDT。                                            |
| ▼ Gefai_Coin<br>Dashboard<br>Buy GEFAI Coin<br>History of orders           | TYbzpT8abwnx3ViCTbsaFu9BaQ5MJdGTWT<br>BOOKING TRANSFER TO USDT 5                                                                                                    | ④ 汇款至公司USDT账户。                                            |
| Staking GEFAI_Coin     Staking Status     Withdrawal     Transfer of point | No     Payment Date     USDT Input     Points equivalent basis     Bonus Point                                                                                                    | ⑤ 点击"Booking transfer to USDT"按钮。                         |
| GEFAI withdrawal<br>TRX withdrawal<br>LogOut                               |                                                                                                    |                                                           |

| 购买积分( | ETH) |
|-------|------|
|-------|------|

ETH Deposit(Booking Transfer to ETH)

(1)

SEARCH

ETH Input

500000

3,391.57\$/1ETH Points equivalent basis (real-time changes)

0xaa22d3caB4E6De376E687165e677d67c40492E76(4)

Points equivalent basis

Bonus Point

BOOKING TRANSFER TO ETH (5)

Bonus Point 🕨 ETH transfer amo 🔞 0.147424399 ETH

User ETH address :

send as a company ETH address:

2024-06-25

Payment Date

2024-04-01

No

Input ETH:

| ① 检查会员的ETH地址。 | 如果没有 | ,请 |
|---------------|------|----|
| 更新配置文件。       |      |    |

② 输入您要购买的积分。 会员资格需要 185,000 积分。 185,000 积分 = 185 美元

③ 准备实时兑换的ETH。

④ 汇款至公司的 ETH 账户。

# ⑤ 点击"Booking transfer to ETH"按钮。

LogOut

**GEFAI\_COIN** 

Personal Information

founder

Profile

Sign Up

Update Profile

▼ Genealogy
Referral Genealogy

▼ Buy Points BTC Deposit

USDT Deposit

ETH Deposit

▼ Gefai\_Coin

Buy GEFAI Coin History of orders

Staking Status

Withdrawal

Transfer of point GEFAI withdrawal TRX withdrawal

▼ Staking GEFAI\_Coin

Dashboard

|--|

| GEFAI_COI | IN. |
|-----------|-----|
|-----------|-----|

| GEFAI_COIN           |                                                                |                                |
|----------------------|----------------------------------------------------------------|--------------------------------|
| founder              |                                                                | U 旦自云以的IKA地址。如木汉有,有            |
| Personal Information | TRX Deposit(Booking Transfer to TRX)                           | ┃更新配置文件。                       |
| Profile              | User TRX Adderess : (1)                                        |                                |
| Update Profile       | 0.12010¢/1TDX _ Bointo aquivalant basis (real time abanges)    |                                |
| Sign Up              | Input TRX: 1125000 Points equivalent basis (real-time changes) | ② 制入心安焖失时休力。                   |
| ▼ Genealogy          |                                                                | 会员资格需要 185.000 积分。             |
| Referral Genealogy   |                                                                |                                |
| ▼ Buy Points         |                                                                | 185,000 积分 = 185 美兀            |
| BTC Deposit          |                                                                |                                |
| USDT Deposit         | send as a company TRX address:                                 |                                |
| ETH Deposit          |                                                                | ③准备头时转换的IKX。                   |
| TRX Deposit          |                                                                |                                |
| ▼ Gefai_Coin         | TYbzpT8abwnx3ViCTbsaFu9BaQ5MJdGTWT(4)                          |                                |
| Dashboard            | BOOKING TRANSFER TO TRY                                        |                                |
| Buy GEFAI Coin       | BOOKING TRANSFER TO TRA                                        | ④ 汇款至公可的 IRX 账尸。               |
| History of orders    |                                                                |                                |
| ▼ Staking GEFAI_Coin | 2024-04-01 ~ 2024-06-25 SEARCH                                 |                                |
| Staking Status       | No Payment Date TRX Input Points equivalent basis Bonus Point  | ⑥ 占圭"Booking transfer to TPV"按 |
| ▼ Withdrawal         |                                                                |                                |
| Transfer of point    | -                                                              | t∐₀                            |
| GEFAI withdrawal     |                                                                |                                |
| TRX withdrawal       |                                                                |                                |
| LogOut               |                                                                |                                |

# 从您的推荐中购买积分

### 将相当于您希望购买的积分数量的本国货币或硬币发送给推荐人并获得积分。可 能包含费用。

| 365founding Club                 | MYPAGELogOut 365founding Club |                                                                                     |                     |                   |                                          |                                                                                |                 |                    |                   |                                                                       |            |       |        |                 |                        |
|----------------------------------|-------------------------------|-------------------------------------------------------------------------------------|---------------------|-------------------|------------------------------------------|--------------------------------------------------------------------------------|-----------------|--------------------|-------------------|-----------------------------------------------------------------------|------------|-------|--------|-----------------|------------------------|
| ▼ Personal Information           | Information Order & Upgrade   |                                                                                     |                     |                   | Personal Information     Order & Upgrade |                                                                                |                 |                    |                   |                                                                       |            |       |        |                 |                        |
| Profile                          | User Name                     | 5                                                                                   | () SEARCH           |                   |                                          |                                                                                |                 | Profile            | User Name         | [                                                                     | () SEA     | RCH   |        |                 |                        |
| ▼ Genealogy                      | Date                          | 2021-01-15                                                                          | 1                   |                   | Available Poin                           | Bonus Point                                                                    | 0.00            | ▼ Genealogy        | Date              | 2021-01-15                                                            | 1          |       |        | Available Point | Bonus Point 366,000.00 |
| Referral Genealogy               |                               | N                                                                                   | Nembership          | amount            | PV                                       | 0                                                                              | P               | Referral Genealogy |                   |                                                                       | Membership |       | amount | PV              |                        |
| Team Genealogy                   | Select                        | Salact                                                                              |                     |                   | -                                        | Team Genealogy                                                                 | Salart          | -                  |                   |                                                                       |            |       |        |                 |                        |
| <ul> <li>Sales record</li> </ul> | Membership                    |                                                                                     |                     |                   |                                          |                                                                                | Total .         | ▼ Sales record     | Membership        |                                                                       |            |       |        |                 | Total                  |
| Order & Upgrade                  |                               | PV / Select Membership 🗸                                                            |                     |                   |                                          |                                                                                | Order & Upgrade |                    | PV / Select Mer   | nbership                                                              |            |       | ×      |                 |                        |
| History of orders                | Points to be paid             | Bonus Point 0                                                                       | =                   |                   |                                          |                                                                                |                 | History of orders  | Points to be paid | Bonus Point: 0                                                        |            | ] = [ |        |                 |                        |
| Your Sales record                |                               | Once the "36                                                                        | 5founding system    | (content)" put    | rchase is co                             | mplete, the sa                                                                 | ale canı        | Your Sales record  |                   | Once the "365founding system (content)" purchase is complete, the sal |            |       |        |                 | nplete, the sale can   |
| ▼ Bonus details                  | Memo                          | Memo Please familiarize yourself with the above and confirm your registration reven |                     | I ▼ Bonus details | Memo                                     | Please familiarize yourself with the above and confirm your registration reven |                 |                    |                   |                                                                       |            |       |        |                 |                        |
| Aggregation by date              |                               |                                                                                     | Aggregation by date |                   |                                          |                                                                                |                 |                    |                   |                                                                       |            |       |        |                 |                        |
| Transfer of point                | Referral User Name            |                                                                                     | Transfer of point   | Referral U        | Jser Name                                |                                                                                |                 |                    |                   |                                                                       |            |       |        |                 |                        |
| ETH withdrawal                   | Referral I                    | Full Name                                                                           |                     |                   |                                          |                                                                                |                 | ETH withdrawal     | Referral          | Full Name                                                             |            |       |        |                 |                        |
| BTC Deposit ENTER                |                               | BTC Deposit                                                                         |                     |                   |                                          |                                                                                |                 | ENTER              |                   |                                                                       |            |       |        |                 |                        |

#### ② 确认您购买的[积分]已累积为可用积分。

# 检查您的积分

| 365founding Club        |                   |                                                                                   |                      |  |  |  |  |  |
|-------------------------|-------------------|-----------------------------------------------------------------------------------|----------------------|--|--|--|--|--|
| ▼ Personal Information  | Order & Upg       | grade                                                                             |                      |  |  |  |  |  |
| Profile                 | User Name         | () SEARCH                                                                         |                      |  |  |  |  |  |
| ▼ Genealogy             | Date              | 2024-06-25 Available Point Bonus Point:228,500.00                                 |                      |  |  |  |  |  |
| Referral Genealogy      |                   | Membership amount PV Qp                                                           |                      |  |  |  |  |  |
| Team Genealogy          | Select            | Tetal                                                                             |                      |  |  |  |  |  |
| Membership Record       | Membership        |                                                                                   |                      |  |  |  |  |  |
| Order & Upgrade         |                   | PV / Select Membership                                                            |                      |  |  |  |  |  |
| History of orders       | Points to be paid | Bonus Point: 0 =                                                                  | ① 在"Order & Upgrade" |  |  |  |  |  |
| Your Sales record       |                   | Once the "365founding system (content)" purchase is complete, the sale cannot t   |                      |  |  |  |  |  |
| ▼ Buy Points            | Memo              | Please familiarize yourself with the above and confirm your registration revenue. | 采甲甲,检查您购头的 积分        |  |  |  |  |  |
| BTC Deposit             |                   | Prompt for consent                                                                | 日本口思和半可田和公           |  |  |  |  |  |
| USDT Deposit            |                   |                                                                                   | 定省已条帜力可用积力。          |  |  |  |  |  |
| ETH Deposit             | Referral Us       | eer Name                                                                          |                      |  |  |  |  |  |
| TRX Deposit             | Referral F        | ull Name                                                                          |                      |  |  |  |  |  |
| ▼ Buy Card              |                   | ENTER                                                                             |                      |  |  |  |  |  |
| Apply for card Purchase |                   | (Check here)                                                                      |                      |  |  |  |  |  |
| ▼ Bonus details         |                   | check here:                                                                       |                      |  |  |  |  |  |
| Bonus by code           |                   |                                                                                   |                      |  |  |  |  |  |
| Transfer of point       |                   |                                                                                   |                      |  |  |  |  |  |
| TRX withdrawal          |                   |                                                                                   |                      |  |  |  |  |  |
| LogOut                  |                   |                                                                                   |                      |  |  |  |  |  |

# 购买致富解决方案

| 365founding Club        |                                                                                                    |                                                       |                     |                |                |                                     | C                        | Go to Site N | ① 在"Order & Upgrade"菜单中,                   |  |  |
|-------------------------|----------------------------------------------------------------------------------------------------|-------------------------------------------------------|---------------------|----------------|----------------|-------------------------------------|--------------------------|--------------|--------------------------------------------|--|--|
| ▼ Personal Information  | Order & Upgrade                                                                                         |                                                       |                     |                |                | 输人会员的"User Name(ID)",点击             |                          |              |                                            |  |  |
| Profile                 | User Name                                                                                               | User Name 0 SEARCH                                    |                     |                |                | "Search"按钮,在弹出窗口中查看I<br>D.然后点击"关闭"。 |                          |              |                                            |  |  |
| ▼ Genealogy             | Date                                                                                                    | ate 2024-06-25 Available Point Bonus Point:228,500.00 |                     |                |                |                                     |                          |              |                                            |  |  |
| Referral Genealogy      |                                                                                                    |                                                       | Membership          | amount         | PV             | Qty                                 | Point                    | PV           |                                            |  |  |
| Team Genealogy 🜔        | Select                                                                                                  |                                                       |                     |                |                | Total                               |                          |              | ③ ↓ "DV / Salact Mambarship" □             |  |  |
| Membership Record       | Membership                                                                                              |                                                       |                     |                |                |                                     |                          |              | <sup>(2)</sup> M PV / Select Weinbership + |  |  |
| Order & Upgrade         | PV / Select Membership (2)                                                                              |                                                       |                     |                |                |                                     | _ 选择产品。如果您选择"20 GEFAI St |              |                                            |  |  |
| History of orders       | Points to be paid                                                                                       | Bonus Point: 0                                        | 3 =                 |                |                |                                     |                          |              | aking"产品,1年后将变为197GEFA                     |  |  |
| Your Sales record       |                                                                                                    | Once the "3                                           | 65founding system ( | content)" pure | chase is compl | ete, the sale ca                    | innot be returi          | ned.         |                                            |  |  |
| ▼ Buy Points            | Memo Please familiarize yourself with the above and confirm your registration revenue. Consent request. |                                                       |                     |                |                |                                     | t request.               | o            |                                            |  |  |
| BTC Deposit             | 4 □ Prompt for consent                                                                                  |                                                       |                     |                |                |                                     |                          |              |                                            |  |  |
| USDT Deposit            |                                                                                                    |                                                       |                     |                |                |                                     |                          |              | ③ 输入 185.000 点                             |  |  |
| ETH Deposit             | Referral U                                                                                              | Referral User Name                                    |                     |                |                |                                     |                          |              |                                            |  |  |
| TRX Deposit             | Referral F                                                                                              | Referral Full Name                                    |                     |                |                |                                     |                          |              | ○ /□ 注"Dromot for concent"                 |  |  |
| ▼ Buy Card              | ENTER 5                                                                                                 |                                                       |                     |                |                | ④ 勾选 Prompt for consent             |                          |              |                                            |  |  |
| Apply for card Purchase |                                                                                                    |                                                       |                     |                |                |                                     |                          |              |                                            |  |  |
| ▼ Bonus details         |                                                                                                    |                                                       |                     |                |                |                                     |                          |              | ⑤ 单击"Enter"按钮                              |  |  |
| Bonus by code           |                                                                                                    |                                                       |                     |                |                |                                     |                          |              |                                            |  |  |
| Transfer of point       |                                                                                                    |                                                       |                     |                |                |                                     |                          |              | ┃ ⑥ 在"Team Genealogy"中确认代                  |  |  |
| TRX withdrawal          |                                                                                                    |                                                       |                     |                |                |                                     |                          |              | 四生成                                        |  |  |
| LogOut                  |                                                                                                    |                                                       |                     |                |                |                                     |                          |              |                                            |  |  |

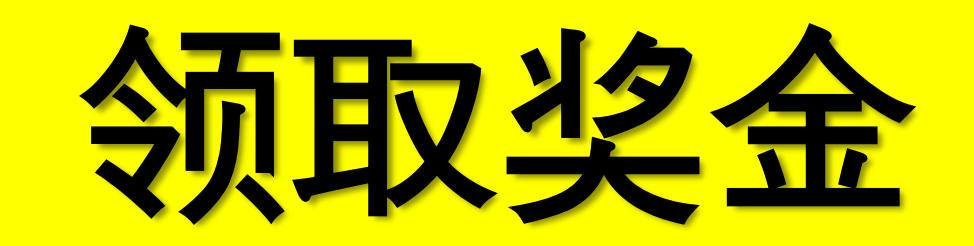

# 领取奖金

#### 365founding Club

| founder                                  |                                                                     | ① 要领取津贴 请占击"TRX withd    |
|------------------------------------------|---------------------------------------------------------------------|--------------------------|
| <ul> <li>Personal Information</li> </ul> | TRX withdrawal Request                                              |                          |
| Profile                                  | TRX address : 1                                                     | rawal 采单升位宣IKX地址。如未必     |
| ▼ Genealogy                              | The minimum limit withdraw processing:30,000P                       | 没有,您必须在 www.gefai.info 我 |
| Referral Genealogy                       | Bonus Point: 228,500.00                                             | 的页面更新您的个人资料。             |
| Team Genealogy                           | 0.1214\$/1TRX                                                       |                          |
| <ul> <li>Membership Record</li> </ul>    | Output Bonus Point: 2 I get the coin 3 TRX                          |                          |
| Order & Upgrade                          | password: 4                                                         | ◎ 桧】 亜坦勃的占               |
| History of orders                        | (5) TRX WITHDRAWAL REQUEST                                          | 一 ② 制入安淀款的从。             |
| Your Sales record                        |                                                                     |                          |
| ▼ Buy Points                             | 2024-04-01 ~ 2024-06-25 ENTER                                       | ③ 本手台协的 Trans (TDV) 粉旱   |
| BTC Deposit                              | No Temporary generation Processing information Bonus Point Equivale | ③ 宣有兄狭的 Iron (IKA) 致里。   |
| USDT Deposit                             |                                                                     |                          |
| ETH Deposit                              |                                                                     |                          |
| TRX Deposit                              |                                                                     | (4) 输入"Pass Word"。       |
| ▼ Buy Card                               |                                                                     | Y                        |
| Apply for card Purchase                  |                                                                     | ⑤ 占击"Try withdrawal"按钮   |
| ▼ Bonus details                          |                                                                     |                          |
| Bonus by code                            |                                                                     |                          |
| Transfer of point                        |                                                                     | 【※ 要获得津贴,您必须得到至少两        |
| TRX withdrawal                           |                                                                     | 夕成马的推荐                   |
| LogOut                                   |                                                                     |                          |
|                                          |                                                                     |                          |

# 给予和接受 POINT

# 发送积分(1)

#### 365founding Club

#### **MYPAGE**LogOut

| <ul> <li>Personal Information</li> </ul> | Transfer of point                    | Transfer of point |                           |  |  |  |  |  |
|------------------------------------------|--------------------------------------|-------------------|---------------------------|--|--|--|--|--|
| Profile                                  | Your Friend's Username:              | master (2)        | Search                    |  |  |  |  |  |
| ▼ Genealogy                              | Minimum amount of transfer : 10,000P |                   |                           |  |  |  |  |  |
| Referral Genealogy                       | Current Balance B Point              | 913,000           | Amount of Tranfer B Point |  |  |  |  |  |
| Sales record                             |                                      |                   |                           |  |  |  |  |  |
| Order & Upgrade                          | pgrade Password:                     |                   |                           |  |  |  |  |  |
| ▼ Bonus details                          |                                      | ENTER             |                           |  |  |  |  |  |
| Transfer of point 1                      |                                      |                   |                           |  |  |  |  |  |
| ETH withdrawal                           |                                      |                   |                           |  |  |  |  |  |

① 单击[Transfer of point]菜单。

② 输入领取积分的人ID,点击"Search",在弹出的窗口中点击"用户名"进行确认。

MYPAGELogOut

# 发送积分(2)

#### 365founding Club

| Sostounding club                         |                                      |         |       |                           | FILLAGE | , Logo at |  |  |
|------------------------------------------|--------------------------------------|---------|-------|---------------------------|---------|-----------|--|--|
| <ul> <li>Personal Information</li> </ul> | Transfer of point                    |         |       |                           |         |           |  |  |
| Profile                                  | Your Friend's Username:              | master  | (2)   | Search                    |         |           |  |  |
| ▼ Genealogy                              | Minimum amount of transfer : 10,000P |         |       |                           |         |           |  |  |
| Referral Genealogy                       | Current Balance B Point              | 913,000 |       | Amount of Tranfer B Point | (3)     |           |  |  |
| ▼ Sales record                           | Descourse                            |         |       |                           |         |           |  |  |
| Order & Upgrade                          | Password:                            |         | _ (4) |                           |         |           |  |  |
| ▼ Bonus details                          |                                      | ENTER   | 2     |                           |         |           |  |  |
| Transfer of point 1                      |                                      |         |       |                           |         |           |  |  |
| ETH withdrawal                           |                                      |         |       |                           |         |           |  |  |
| ③ 输入您想要转移的积分。                            |                                      |         |       | ④ 输入您的密码。                 |         |           |  |  |
| ⑤ 再次检查数字并                                | 单击"ENTER"按钮。                         |         |       |                           |         |           |  |  |

※为了转移积分,您必须得到至少两名会员的推荐。

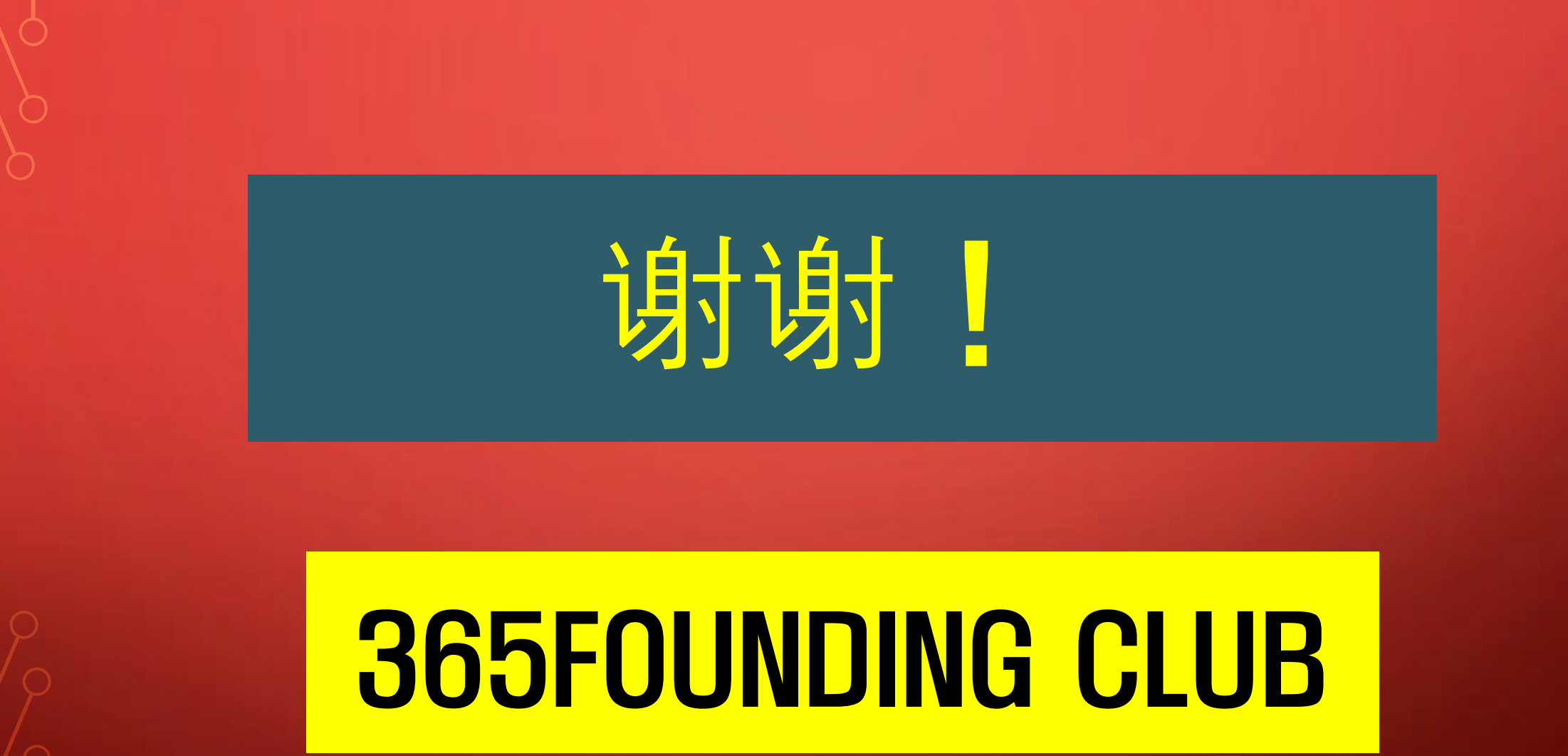